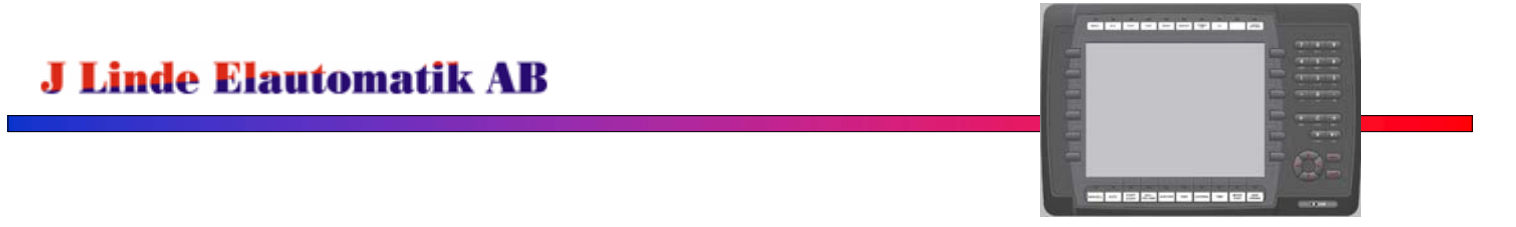

## Överföring av projekt med USB-minne till E1070 / E1100 terminaler

- Öppna manöverskåpet och sätt in USB-minnet i terminalen, USB-porten finns på vänstersidan
- Efter några sekunder (ca 20s), visas "Hittar inte filstruktur på minneskort. Skapa den nu?" på skärmen

| 6      |                                           | 1 2 3<br>Ac 19 29 35                                                          | 4 5 6<br>NIGH OKT UVYX<br>1 2 3 |
|--------|-------------------------------------------|-------------------------------------------------------------------------------|---------------------------------|
|        |                                           | 2 AN A7<br>VARNING<br>Hittar inte filstruktur på<br>minneskort. Skapa den nu? |                                 |
| I IIII | MANUELL<br>STEONING<br>PROGRAM<br>SERVENS | OK Angra                                                                      |                                 |
|        | I Linde Flantomatik AB                    | 11219<br>•••••                                                                |                                 |
|        |                                           |                                                                               | <b>(</b> ) 1070                 |

- Tryck på enter för att skapa filstruktur, lägger upp mappen "Backup" på USB-minnet.
- Efter några sekunder (ca 20s), visas "Ladda projekt: \Harddisk\(projektnamn).dat ?" på skärmen

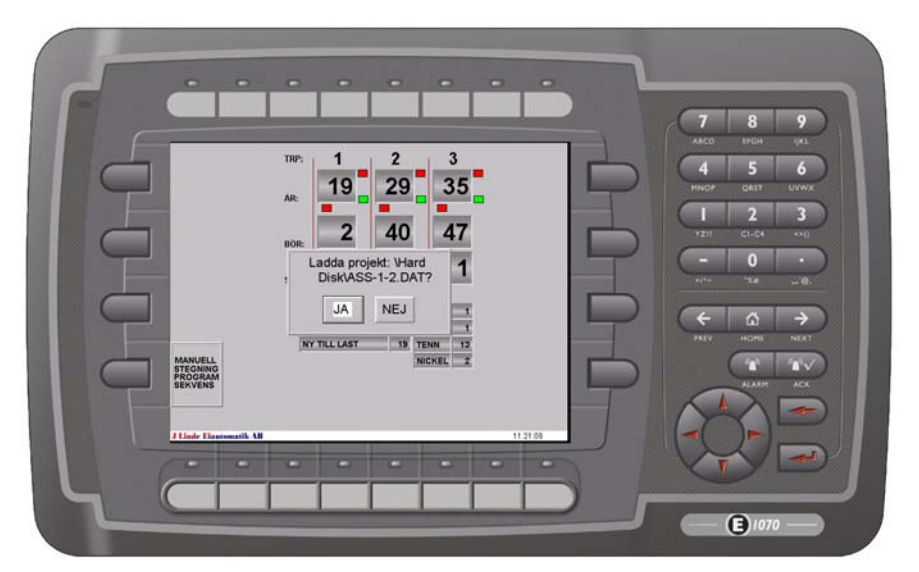

- Tryck på enter för att ladda ned projektet från USB-minnet.
- Terminalen går till överföringsläge och laddar ned projektet, när det är klart startarterminalen om med det nya programmet.
- Tag ut USB-minnet och stäng manöverskåpet.

J Linde Elautomatik AB Oscar Levertinsväg 10 311 40 Falkenberg 0708 342200 www.lindeelautomatik.se